プリンタードライバー削除手順 プリンタードライバーを削除する場合、以下の手順で行って下さい。

 [スタートメニュー] <sup>そ</sup>より、すべてのアプリをクリックします。 プログラムの一覧から、「TOSHIBA TEC」をクリックします。

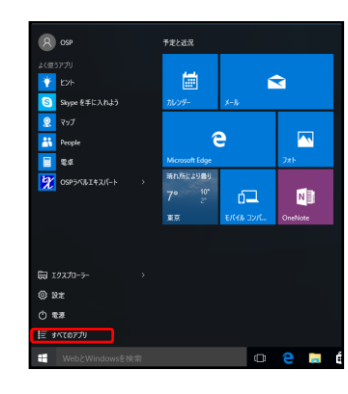

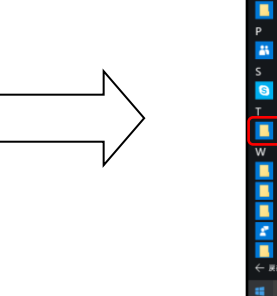

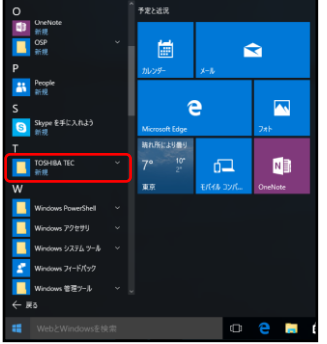

②「Driver Wizard」をクリックし、ダイアログが表示された場合は、はいをクリックします。

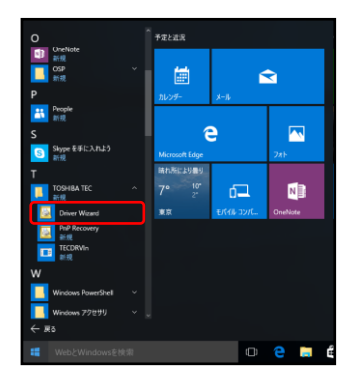

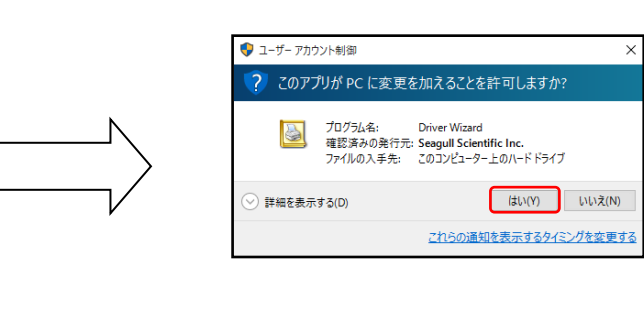

③「プリンタドライバの削除」にチェックを入れ、次へをクリックし、
「全ての TEC プリンタドライバを削除する」にチェックを入れ次へをクリックします。

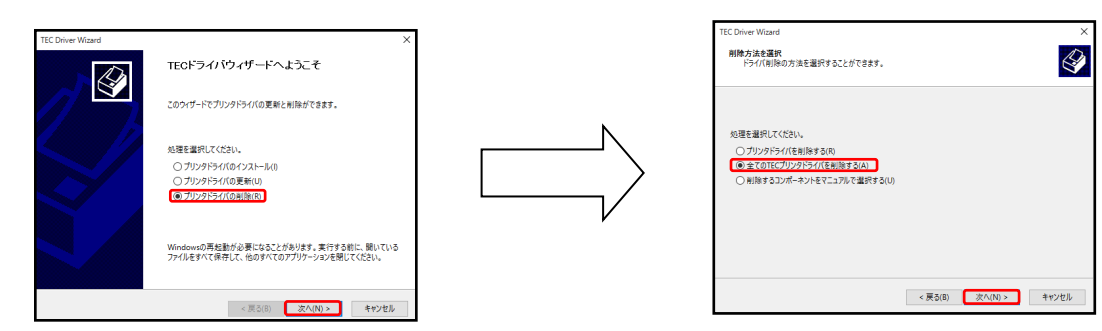

④ダイアログが表示されるので、完了をクリックし、
少し待機後ダイアログが表示されるので、閉じるをクリックします。
※パソコンの再起動が必要な場合があります。

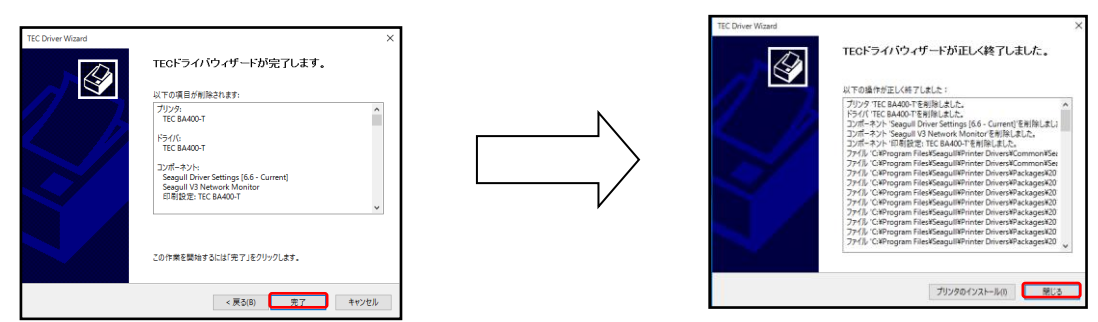

⑤アンインストールを行います。
〔スタートメニュー〕 <sup>2</sup>/<sub>4</sub>より、[設定] <sup>3</sup>/<sub>4</sub>をクリックし、
□ システムをクリックし、「アプリと機能」をクリックします。

| ← RT<br>Ø 92754                      |                                                                                    | 設立の検索 | - | <b>х</b><br>Р |
|--------------------------------------|------------------------------------------------------------------------------------|-------|---|---------------|
| ディスフレイ<br>透知と操作<br>アプリン(情報<br>マルチタスク | 地図<br>電気が2010-ドダム・インターネットと思想していないとさでも場所を後ま<br>したり、アビを利用したでを見ず、<br>+<br>・<br>・<br>・ |       |   |               |
| タブルット モード<br>電源とスリーブ<br>ストレージ        | すべての地図を転移<br>従量制課金接続                                                               |       |   |               |

⑥「TPCL Printer Driver」をクリックして、表示される「アンインストール」をクリックします。 ダイアログが表示する「アンインストール」を、もう一度クリックします。

| <- 12π        |                                                |                       | - D   |
|---------------|------------------------------------------------|-----------------------|-------|
| 274           |                                                |                       | 設定の検索 |
| F1276-1       |                                                | LUC IVELY IN          |       |
| <b>进和2.操作</b> | □ □ □ − ス<br>Microsoft Corporation             | 72.0 KB<br>2017/10/24 |       |
| アウト機能         | V#-<br>Microsoft Corporation                   | 72.0 KB<br>2017/10/24 |       |
| マルチタスク        | 大京<br>Microsoft Corporation                    | 72.0 KB<br>2017/10/24 |       |
| タプレット モード     | #HX12-9-<br>Microsoft Comparison               | 68.0 KB<br>2021/02/18 |       |
| 電源とスリーブ       | 2.8-7                                          | 64.0 KB               |       |
| ストレージ         | Microsoft Corporation                          | 2021/02/18            |       |
| オフライン マップ     | Microsoft Corporation                          | 48.0 K8<br>2021/02/18 |       |
| 歴史のアプリ        | モニー モバイル コンパニオン<br>Microsoft Corporation       | 40.0 KB<br>2021/02/18 |       |
| パージョン情報       | 3D Builder<br>Microsoft Corporation            | 36.0 KB<br>2021/02/18 |       |
|               | アプリコネクター<br>Microsoft Corporation              | 36.0 KB<br>2021/02/18 |       |
|               | Skype を手に入れよう<br>Skype                         | 32.0 KB<br>2021/02/18 |       |
|               | Microsoft Corporation                          | 24.0 KB<br>2021/02/18 |       |
|               | TPCL PRINTER DRIVER JP2019_1_M3<br>TOSHIBA TEC | 利用不可<br>2021/02/17    |       |
|               |                                                | アンインストール              |       |

| V |  |
|---|--|
|   |  |

| このアプリとその関連情報がアンインストールされます。 |
|----------------------------|
| アンインストール                   |

⑦ダイアログが表示されるのではいを2回クリックします。

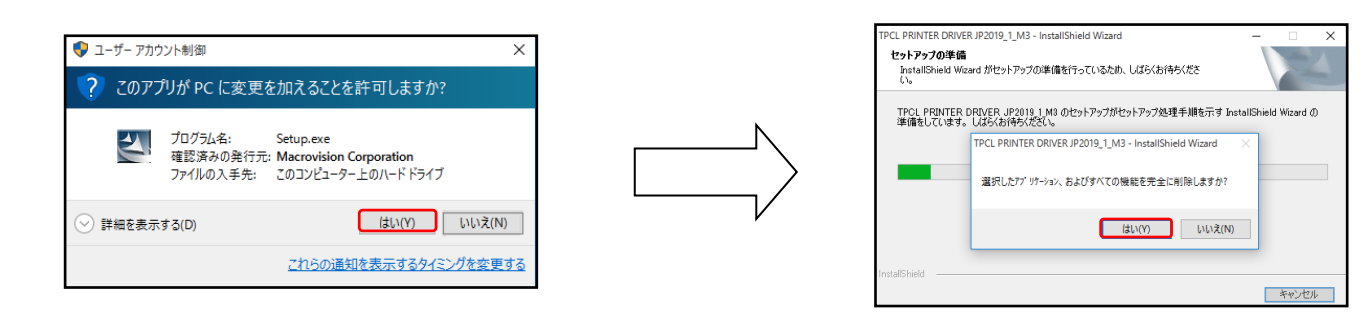

⑧ダイアログが表示されるので完了をクリックします。

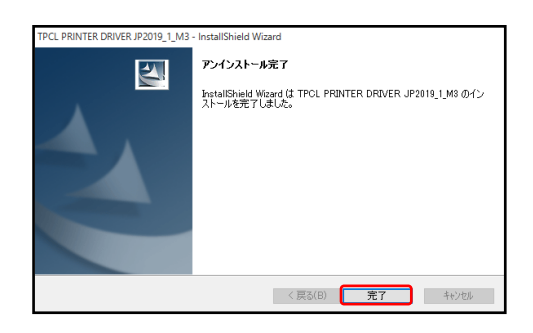